+7 (495) 646-58-48 http://payanyway.ru/ business@payanyway.ru

PayAnyWay - универсальный платёжный агрегатор для интернет-магазинов и поставщиков услуг

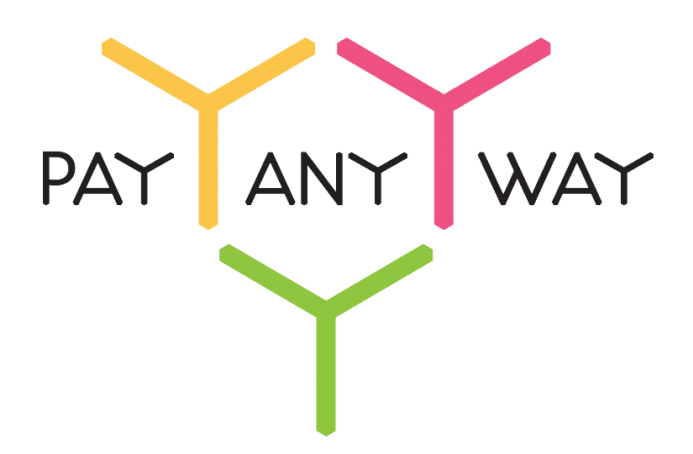

# HostCMS v. 6

## Инструкция по подключению

к платежному сервису PayAnyWay

## <u>Регистрация в PayAnyWay</u>

- 1. Для начала приема платежей через «PayAnyWay» необходимо зарегистрироваться по ссылке <u>https://payanyway.ru/partnerRegistration.htm</u> и активировать аккаунт. Оператором сервиса «PayAnyWay» является НКО Монета.Ру (ООО).
- 2. Далее необходимо зайти в личный кабинет и заполнить данные о вашей компании:

| RU <u>En</u>                                                         | Осистеме Пользователю Магазинам и интернет-проектам                                                                                                    |                                                                                          | ▲ <u>ОБЩЕСТВО С ОГРАНИЧЕННОЙ</u> | ≉₿ |
|----------------------------------------------------------------------|----------------------------------------------------------------------------------------------------|------------------------------------------------------------------------------------------|----------------------------------|----|
| monetaru                                                             | Мойсчет Операции и Рабочий кабинет<br>История платежей Персональные данные Управление счет                                                                                                    | ами Безопасность Структура                                                               |                                  |    |
| Персональные данные<br>Общие данные<br>Личные данные<br>Руководитель | Чтобы начать принимать платежи, заполните формы:<br>Личные данные: Руководитель, Контакты, Финансовое поло<br>впадельцы (ИВАНОВ ИВАН ИВАНОВИЧ, ИВАНОВ ИВАН П<br>Банковские реквизиты, Соответствие Правилам и Условиям             | <u>жение,</u> Бенефициарные<br>ЕТРОВИЧ),                                                 |                                  |    |
| Контакты<br>Настройки<br>Финансовое положение<br>Учредители          | "Заявление о присоединении" должно быть получено в течени<br>Если документ не будет получен, то с 29.06.2014 возможност<br>блокирована.<br>Осталось: 30 дней<br>Для формирования "Заявления о присоединении" должны быт<br>данные. | е 30 дней с момента регистрации.<br>ь приёма платежей будет<br>ь заполнены все требуемые |                                  |    |
| ИВАНОВ ИВАН ИВАНОВИЧ<br>ИВАНОВ ИВАН ПЕТРОВИЧ                         | Личные данные                                                                                                    |                                                                                          |                                  |    |
| + <u>Добавить учредителя</u>                                         |                                                                                                    |                                                                                          |                                  |    |
| Бенефициарные владельцы 🕥<br>ИВАНОВ ИВАН ИВАНОВИЧ                    | Тариф «Интернет-магазин» п<br>за товары и услуги.                                                                                                    | редназначен для приёма платежей                                                          |                                  |    |
| ИВАНОВ ИВАН ПЕТРОВИЧ                                                 | Тарифный план не активен                                                                                                    |                                                                                          |                                  |    |

После заполнения всех форм ваш аккаунт будет автоматически отправлен на проверку, по результатам которой вы получите сообщение на электронную почту.

**При выполнения всех требований** и успешной проверке, вам будут активированы базовые способы оплаты: **Платёжные терминалы, Салоны связи, Банковские сервисы и Электронные деньги Монета.Ру**.

Остальные способы оплаты будут подключены после согласования с провайдерами соответствующих сервисов.

3. Далее необходимо в разделе «Мой счет» – «Управление счетами» создать расширенный счет и произвести его настройку, нажав на «Редактировать счет».

| «Тестовый режим»                                  | Нет<br>Если активирован, то происходит переход<br>в режим тестирования и деньги не<br>списываются со счета плательщика. |
|---------------------------------------------------|----------------------------------------------------------------------------------------------------|
| «Check URL»                                       | Заполнять не нужно.                                                                                                    |
| «Pay URL»                                         | http://имя_вашего_сайта/shop/cart/<br>Внимание! Для кириллического домена                                               |
|                                                   | Punycode.                                                                                                    |
| «НТТР метод»                                      | Punycode.<br>GET                                                                                                    |
| «HTTP метод»<br>«Код проверки целостности данных» | Рипусоde.<br>GET<br>Произвольный набор символов.                                                                        |

| «Можно переопределять настройки в url»                                                                                                    | Да                                                                                                    |
|----------------------------------------------------------------------------------------------------|----------------------------------------------------------------------------------------------------|
| «Success URL»                                                                                                    | URL страницы магазина, куда должен попасть покупатель после благополучно проведенной оплаты.                                                                                                    |
| «Fail URL»                                                                                                    | URL страницы магазина, куда должен попасть покупатель после отмененной оплаты.                                                                                                    |
| «InProgress URL»<br>«InProgress URL»<br>ها المعرفة<br>المعرفة<br>المعمومة<br>المعرفة<br>المعمومة<br>الممممممممة<br>الممممة<br>الممممممممم | Необязательное поле.                                                                                                    |
|                                                                                                    | URL страницы магазина, куда должен попасть<br>покупатель после успешного запроса на авторизацию<br>средств, до подтверждения списания и зачисления<br>средств. Поддерживается ограниченным количеством<br>методов оплаты. Переход пользователя произойдет<br>независимо от получения магазином средств и отчета о<br>проведенной оплате. |
|                                                                                                    | Необязательное поле.                                                                                                    |
| «Return URL»                                                                                                    | URL страницы магазина, куда должен вернуться<br>покупатель при добровольном отказе от оплаты. Отчет<br>об оплате в этом случае магазину не отсылается.                                                                                                    |

### Расширенный счет:

| moneta                            | u                | Мой счет Операции<br>История платежей Персональ      | Рабочий кабинет<br>ные данные Управление счетами Безопасность Структура |
|-----------------------------------|------------------|------------------------------------------------------|-------------------------------------------------------------------------|
| <u>Счета</u><br>Расширенные счета | (?)              | Управление счеп                                      | пами                                                                    |
| Ҏ Основной счет                   |                  | (0,00 (12345678)                                     | <b>Р) 🏲</b> Основной счет                                               |
| Номер счета<br>12345678           | Баланс<br>0.00 ₽ | Баланс                                               | 0,00 ₽                                                                  |
|                                   | Просмотр         | Псевдоним                                            | нет данных                                                              |
|                                   |                  | Тип счета                                            | Расширенный счет                                                        |
|                                   |                  | Состояние                                            | Активный                                                                |
|                                   |                  | Пароль                                               | Статический (Изменить платежный пароль   Изменить тил)                  |
|                                   |                  | Внут <mark>ри</mark> банковский счет для<br>списания | 3123312331233123                                                        |
|                                   |                  | Внутрибанковский счет для пополнения                 | 3123312331233123                                                        |
|                                   |                  |                                                      | Редактировать счет                                                      |
|                                   |                  |                                                      | Заблокировать счет 🕐                                                    |
|                                   |                  |                                                      | Действия при зачислении/списании средств                                |
|                                   |                  |                                                      | Делегированный доступ                                                   |
|                                   |                  |                                                      | Пополнить счёт                                                          |
|                                   |                  |                                                      | Вывод средств                                                           |

Пример настройки расширенного счета:

| ип интерфейса MONETA.Assistant         |
|----------------------------------------|
| естовый режим Нет 🔻                    |
| heck URL                               |
| ay URL http://имя_вашего               |
| TTP метод GET т                        |
| д проверки<br>постности Xo2ubFkyIZXWN6 |
| одпись формы                           |

## Настройка модуля оплаты

1. Начиная с версии 6.1.1 модуль оплаты уже предустановлен в HostCMS. Для его выбора и настройки в панели администрирования перейдите в раздел «Интернет-магазины» выберите ваш магазин и в появившемся окне выберите вкладку «Справочники» — «Платежные системы».

|                      | Демонстрационны | <u>ый сайт</u> ▼ <u>Виджеты</u> • |                                    |                             |                  |                | 🕑 admin              |
|----------------------|-----------------|-----------------------------------|------------------------------------|-----------------------------|------------------|----------------|----------------------|
| 🚹 Структура сайта    |                 | 🔠 Информаци                       | онные системы                      | Сайты                       |                  | Журна          | ал событий 🚭 😳       |
| 📕 Страницы и докумен |                 |                                   | Демонстра                          | ционный магазин             |                  | _ @            | admin                |
| 🐺 Интернет-магазины  | Демонст         | трационный                        | магазин                            |                             |                  |                | ешен, форма "Сводная |
| Метки (теги)         | Товар Групп     | іа Заказы Доставн                 | а Справочники отчеты               | Скидки Партнерские программ | 161              |                | астип<br>ешен, форма |
| 💼 Пользователи       | Интернет-магаз  | <u>зины</u> → <u>Демонстрацио</u> | нн 💩 Цены                          |                             |                  |                | admin ,              |
| 😽 Модули             | Код ⋔ Џ         | — Название ↑↓                     | Платежные системы<br>Производители | Цена ↑↓ — — — —             | — — Сортировка 🕆 | ↓              | <i>k</i>             |
|                      |                 |                                   | 🛄 Продавцы                         |                             |                  | 0              | актеристики 🚭 📀      |
| ипограф              | 593             | Обогреватели                      | 7 Склады                           | 9                           | 80               | ) 🖉 🗅 🗙        |                      |
|                      | 592             | Посудомоечни                      | ие машины 7                        | <b>@</b>                    | 60               | ] / h ×        | 0-log                |
|                      | 591             | 📔 <u>Плиты</u> 7                  |                                    | 9                           | 50               | ) / h ×        |                      |
|                      | 590             | 🔁 Холодильники                    | 17                                 | 9                           | 40               | ) 🖉 🗅 🗙        | 30 cex.              |
|                      | 589             | 📔 МРЗ-плееры 7                    |                                    | 9                           | 70               | ) 🥒 🖿 🗙        |                      |
|                      | 588             | 📔 Цифровые фо                     | тоаппараты 7                       | <b>@</b>                    | 30               | ) @ <b>ħ</b> × | h.                   |

2. Найдите «PayAnyWay» и выберите «Редактировать». В открывшемся окне в поле «Обработчик» необходимо найти и прописать следующие настройки:

| Номер счета в платежной системе                                      | Номер расширенного счета в платежной системе<br>PayAnyWay (Moneta.ru).                                          |  |  |
|----------------------------------------------------------------------|----------------------------------------------------------------------------------------------------|--|--|
| PayAnyWay<br>private \$_MNT_ID                                       | Внимание! Номер расширенного счета в рабочем<br>аккаунте PayAnyWay и на demo.moneta.ru и<br>отличаются.         |  |  |
| Код проверки целостности данных<br>private \$_MNT_DATAINTEGRITY_CODE | Произвольный набор символов, который вы<br>указали при настройке расширенного счета в<br>PayAnyWay (Moneta.ru). |  |  |

| URL сервера оплаты<br>private \$_MNT_PAYMENT_URL | <b>www.payanyway.ru</b><br>demo.moneta.ru (только для тестового аккаунта на<br>demo.moneta.ru)                                       |
|--------------------------------------------------|----------------------------------------------------------------------------------------------------|
| Tестовый режим<br>private \$_MNT_TEST_MODE       | <b>0</b><br>Если прописать <b>1</b> , то происходит переход в режим<br>тестирования и деньги не списываются со счета<br>плательщика. |

#### Нажмите «Применить»

Пример редактирования настроек обработчика:

|                          | Справочник платежных систем<br>Волковские корты у шо и почет сого, электропове самака систем и преседеной, точтологу, полетол у, ципой кошелек,<br>Деньги@Mail.Ru, салоны связи Евросеть, Связной, SMS-оплата (МTC, Билайн, Метафон), платежные терминалы (Элекснет, Новоплат и<br>т.д.), системы онлайн-банкинга, системы денежных переводов (Contact, Почта России). | • | 🕐 admin                             |                |
|--------------------------|----------------------------------------------------------------------------------------------------|---|-------------------------------------|----------------|
| 🚹 Структура сайта        | Активность                                                                                                    |   | оп' пазлечен, форма                 |                |
| 📕 Страницы и докумен     | Обработчик                                                                                                    | _ | е "Просмотр"                        |                |
| 🥽 Интернет-магазины      | /* Номер счета в платежной системе РауАпуWay */<br>private \$_MNT_ID = 123456789;                                                                                                    |   | ор" разрешен, форма "С              | Сводная<br>ədm |
| 🔎 Метки (теги)           | / <sup>®</sup> Код проверки целостности данных */<br>private \$_MNT_DATAINTEGRITY_CODE = 'Xo2ubFkyIZXWN6d';                                                                                                    |   | ор" разрешен, форма<br>• "Просмотр" |                |
| 鍧 Пользователи           | /* URL cepsepa onnati */<br>private \$_MNT_PAYMENT_URL = 'www.payanyway.ru';                                                                                                    |   |                                     | adm            |
| 🌮 Модули                 | /* Тестовый режим */<br>private S_MNT TEST_MODE = 0:                                                                                                    |   | е характеристик                     | ки 🕾           |
| 🗷 Типограф               | /* Вызывается на 4-ои шаге оформления заказа*/<br>public function execute()<br>{<br>parent::execute();                                                                                                    |   | 8.1.1<br>8<br>5.35-33.0-log         |                |
| T                        | return \$this;<br>}                                                                                                    |   | 2<br>тнения: 30 сек.                |                |
|                          | public function paymentProcessing() {                                                                                                    | 1 | : 128М                              |                |
|                          | Сохранить                                                                                                    |   |                                     |                |
| 2005–2013 ООО «Хостмэйк» |                                                                                                    |   | ит HostCMS: <u>www</u>              |                |

#### Модуль настроен, приятных платежей!

Не забудьте прислать подписанное Заявление о присоединении к оферте, которое вы можете скачать в <u>Личном кабинете</u>.

### <u>Примечание</u>

### Способы оплаты

Включенные для Вашего счета способы оплаты и параметр **paymentSystem.unitld** вы можете увидеть в своем <u>Личном Кабинете</u>.

При переходе по ссылке, выходит окно, в котором необходимо вписать произвольную сумму (100 или 1000), нажать «Показать». Появятся актуальные способы оплаты, которые в настоящий момент подключены для вашего счета.

Попытка оплатить неактивным способом оплаты завершится сообщением об ошибке: «Нет доступных способов оплаты».

### Подтверждение операций

Выше описано как настроить Pay URL для автоматического подтверждения оплаты заказов в интернет-магазине. Если после установки интернет-магазина и настройки Pay URL платежи не подтверждаются и остаются в статусе "Уведомление не отправлено" (что видно в личном кабинете moneta.ru), то отредактируйте файл **index.php**, находящийся в корне Вашего сайта. Добавьте в него следующие строчки:

```
if (isset($_REQUEST['MNT_OPERATION_ID']))
{
    // Получаем ID заказа
    $order_id = intval(Core_Array::getRequest('MNT_TRANSACTION_ID'));
    $oShop_Order = Core_Entity::factory('Shop_Order')->find($order_id);
    if (!is_null($oShop_Order->id))
    {
        // Вызов обработчика платежной системы
        Shop_Payment_System_Handler::factory($oShop_Order->Shop_Payment_System)
            ->shopOrder($oShop_Order)
            ->paymentProcessing();
    }
    exit();
}
```

#### перед строкой:

```
Core_Router::factory(Core::$url['path'])
```